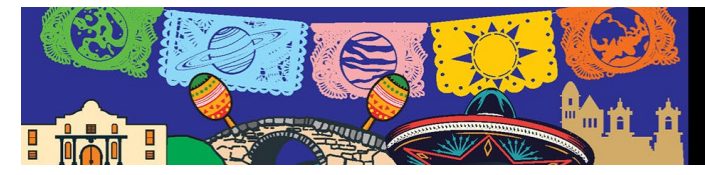

## **Poster Preview Upload Process**

- 1. Log into the DPS/EPSC Abstract Site: https://submissions.mirasmart.com/DPS55/Splash.aspx
- 2. Log in using the same login and password from submitting your abstract.
- 3. Click Submitter Home
- 4. Under the Abstracts Section [My Submissions], you will see the upload option, Select Upload Poster Preview

| Action                                                                              | ¢ ID | ¢ Title                                                                                                    | Abstract Type                         | ♦ Status                                                   | ♦ Schedule Info                                                                                                |
|-------------------------------------------------------------------------------------|------|----------------------------------------------------------------------------------------------------|---------------------------------------|------------------------------------------------------------|----------------------------------------------------------------------------------------------------|
| View Abstract Edit - Accessible because of your admin access Lipload Poster Proview | 1297 | Characterizing Solar Wind Variations and Solar Wind Source<br>Regions using In-Situ Measurements and Modeling | Research Contributed<br>Presentations | Accepted<br>Waiting for Poster<br>Preview<br>Late Breaking | Monday, August 14, 2023<br>12:00 AM CT - 12:00 AM CT<br>University of Minnesota - Tate Hall - Tate Hall Atrium |

5. Select the file you want to be viewed by other attendees; this file should be a PDF of your poster.

|                             | Poster Preview |
|-----------------------------|----------------|
| Upload Your Poster Preview: |                |
| Select                      |                |
| Please select from: PDF     |                |
| Upload Poster Preview       |                |

- **6.** Next, add a small image of your poster, this will appear as a thumbnail next to your presentation in the block schedule to let attendees know about your poster.
- 7. You will be given the option to view the file or if needed, replace the file once you have uploaded it.

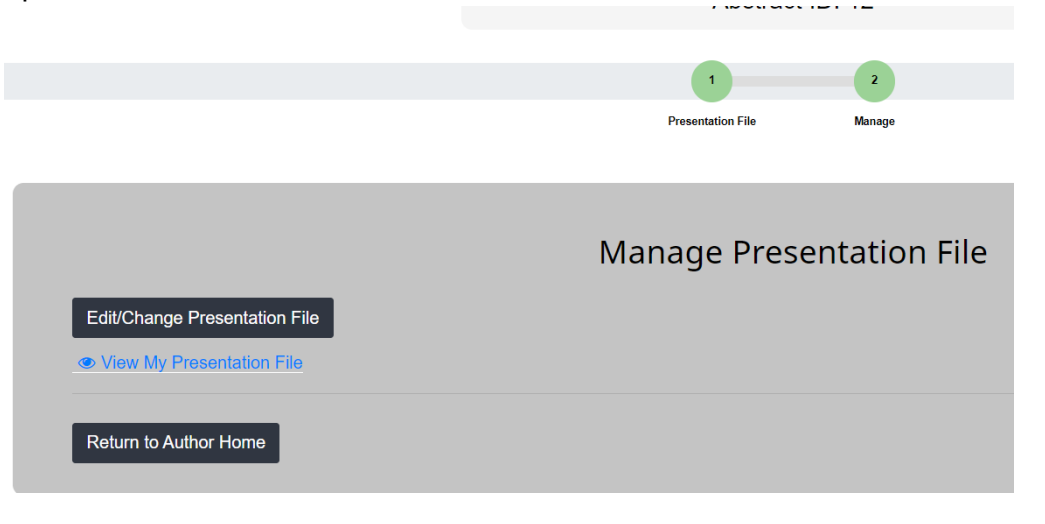